## Быстрое (безбумажное) продление сертификата

В управляемых конфигурациях доступна возможность продления сертификата сервиса «1С-Отчетность» без дополнительного оформления документов в бумажном виде.

Для этого необходимо, чтобы:

- заканчивающийся сертификат сервиса «1С-Отчетность» был действителен на момент отправки и (желательно) одобрения статуса заявления;
- заканчивающийся и новый сертификат должны быть оформлены на законного представителя организации;
- в заканчивающемся сертификате и в запросе на новый сертификат не было расхождений в реквизитах;
- при подписании заявления должен использоваться сертификат, выданный для данной учетной записи.

**Примечание:** Информация по безбумажному продлению сертификата сервиса «1С-Отчетность» также представлена в <u>данном видео</u>.

При таком оформлении продления заявление подписывается сертификатом сервиса «1С-Отчетность», срок действия которого подходит к концу. При оформлении заявления необходимо обязательно приложить сканированную копию паспорта [рис.]

| ← → Изменение настроек подключения к 10                                                                                       | С-Отчетности (ООО ''тест '')                                                                                                |  |  |  |  |  |  |
|----------------------------------------------------------------------------------------------------|----------------------------------------------------------------------------------------------------|--|--|--|--|--|--|
| Изменение сертификата                                                                                                    | Изменение состава органов, в которые отправляется отчетность                                                                |  |  |  |  |  |  |
| <ul> <li>Переиздать (продлить) сертификат</li> </ul>                                                                          | ΦHC <u>9999-999901001</u>                                                                                                   |  |  |  |  |  |  |
| Программа защиты информации: CryptoPro CSP                                                                                    | V ΠΦΡ 099-099                                                                                                    |  |  |  |  |  |  |
| Сертификат действует до 31 января 2021 г.                                                                                     | Росстат Заполнить                                                                                                    |  |  |  |  |  |  |
| Причины переиздания сертификата: изменилась электронная<br>почта организации                                                  |                                                                                                    |  |  |  |  |  |  |
| Обновить также сертификат 1С-ЭДО ?                                                                                            | Росалкогольрегулирование                                                                                                    |  |  |  |  |  |  |
| Использовать сертификат из другой программы "1С": ?                                                                           | Росприроднадзор                                                                                                    |  |  |  |  |  |  |
| Выбрать                                                                                                    | ΦΤC                                                                                                    |  |  |  |  |  |  |
| Продление лицензии на 1С-Отчетность                                                                                           | Изменение настроек уведомлений о статусе отправки<br>отчетов и входящих сообщениях:                                         |  |  |  |  |  |  |
| Лицензия действует до 31 января 2021 г.                                                                                       | Телефон: +7                                                                                                    |  |  |  |  |  |  |
| Изменение сотрудника-владельца сертификата или сведений о нем:                                                                | Получать SMS-уведомления                                                                                                    |  |  |  |  |  |  |
| Руководитель - Давыдов Алевтин Тестович                                                                                       |                                                                                                    |  |  |  |  |  |  |
| Изменение реквизитов подключения к 1С-Отчетности:                                                                             | Заключите <u>Соглашение с ПФР</u> . Пока соглашение не заключено,<br>Пенсионный фонд не будет принимать отправленные отчеты |  |  |  |  |  |  |
| полное наименование, электронная почта и телефон основной                                                                     |                                                                                                    |  |  |  |  |  |  |
| организации                                                                                                    |                                                                                                    |  |  |  |  |  |  |
| Скан-копия паспорта владельца сертификата: Выберите файл ?                                                                    |                                                                                                    |  |  |  |  |  |  |
| Приложите скан-копию, если изменились паспортные данные владельца сертификата и планируется подписать заявление эл. подписью. |                                                                                                    |  |  |  |  |  |  |
| Инструкция по изменению настроек подключения к 1С-Отчетности                                                                  | Служба поддержки: 8-800-70                                                                                                  |  |  |  |  |  |  |
|                                                                                                    |                                                                                                    |  |  |  |  |  |  |
|                                                                                                    |                                                                                                    |  |  |  |  |  |  |

Требования к сканированной копии паспорта можно посмотреть, нажав на ? в окне формирования заявления.

**Внимание!** Перед отправкой производятся дополнительные проверки на возможность безбумажного продления. В случае обнаружения причин, которые ему препятствуют, программа выведет соответствующее сообщение и предложит отправить заявление без подписания. К примеру, при продлении лицензии или изменении реквизитов в сертификате, автоматическая обработка осуществлена не будет [рис.]

| ***      |                                                    | *    | IJ                                                      | (                               | 0,   | Ha | чаль                                                                                | ная стра                                         | ница                               | Пс<br>фи                                                              | одключите<br>искальных | е кассы к опе<br>х данных (54-                                       | ератору<br>-ФЗ) | ×             | Орган      | изации ×       | Ромаш     | ка ООО (Органи: | <sup>×</sup> | Изменение<br>к 1С-Отчет | настроек по,<br>ности (ООО ' | дключени<br>"Ромашка | я <sup>×</sup><br>") |
|----------|----------------------------------------------------|------|---------------------------------------------------------|---------------------------------|------|----|-------------------------------------------------------------------------------------|--------------------------------------------------|------------------------------------|-----------------------------------------------------------------------|------------------------|----------------------------------------------------------------------|-----------------|---------------|------------|----------------|-----------|-----------------|--------------|-------------------------|------------------------------|----------------------|----------------------|
| ≣        | Г                                                  | лав  | юе                                                      |                                 |      |    | 1                                                                                   |                                                  | - +                                |                                                                       | Из                     | менение                                                              | настр           | рек под       | ключен     | ния к 1С       | -Отчетн   | юсти (ООО       | "Ромац       | іка")                   |                              |                      | ×                    |
| ~        | Руководителю                                       |      |                                                         |                                 |      |    | одителю<br>Старт Заполнение заявления Отправка заявления Настройка программы Готово |                                                  |                                    |                                                                       |                        |                                                                      |                 |               |            |                |           |                 |              |                         |                              |                      |                      |
| •        | Заявление сформировано, проверьте введенные данные |      |                                                         |                                 |      |    |                                                                                     |                                                  |                                    |                                                                       |                        | Печать                                                               |                 |               |            |                |           |                 |              |                         |                              |                      |                      |
|          | Продажи Изменяемые настройки подключения           |      |                                                         |                                 |      |    |                                                                                     |                                                  |                                    |                                                                       | -                      |                                                                      |                 |               |            |                |           |                 |              |                         |                              |                      |                      |
|          | Покупки Переиздать абонентский сертификат          |      |                                                         |                                 |      |    |                                                                                     |                                                  |                                    |                                                                       | Да                     |                                                                      |                 |               |            |                |           |                 |              |                         |                              |                      |                      |
|          | Склад                                              |      |                                                         |                                 |      |    |                                                                                     |                                                  | 55555555                           |                                                                       |                        |                                                                      |                 |               |            |                |           |                 |              |                         |                              |                      |                      |
| *        | 3                                                  | Зарп | пата                                                    | ИК                              | адры |    |                                                                                     | Владел                                           | ец серт                            | ифика                                                                 | ата ключа              | і электронной                                                        | і подписи       |               |            | Царева         | Татьяна М | ихайловна       |              |                         |                              |                      |                      |
| Дт<br>Кт | C                                                  | Опер | ации                                                    | I                               |      |    |                                                                                     |                                                  |                                    |                                                                       |                        |                                                                      |                 |               |            |                |           |                 |              |                         |                              |                      | _1                   |
| щ        | C                                                  | Отче | ты                                                      |                                 |      |    |                                                                                     | Общие сведения                                   |                                    |                                                                       |                        |                                                                      |                 |               |            |                | - 1       |                 |              |                         |                              |                      |                      |
| ٦        | C                                                  | Спра | вочні                                                   | ики                             |      |    | _                                                                                   | Регистрационный номер программы 1С:Предприятие Х |                                    |                                                                       |                        |                                                                      |                 |               |            |                |           |                 |              |                         |                              |                      |                      |
| ø        | A                                                  | 4дмі | Аминистрирование Переиздать абонентский сертификат Прод |                                 |      |    |                                                                                     |                                                  |                                    | Іродление с использованием электронной подписи невозможно по причине: |                        |                                                                      |                 |               |            |                |           |                 |              |                         |                              |                      |                      |
|          |                                                    |      |                                                         | Продлить аконентский сертификат |      |    |                                                                                     |                                                  |                                    |                                                                       |                        | Фио владельца сергификата опличается от Фио указанного в сергификате |                 |               |            |                |           |                 |              |                         |                              |                      |                      |
|          | Сведения об организации Краткое наименование       |      |                                                         |                                 |      |    | 101110010                                                                           |                                                  | Оправить заявление сез подписания? |                                                                       |                        |                                                                      |                 |               |            |                |           |                 |              |                         |                              |                      |                      |
|          |                                                    |      |                                                         |                                 |      |    |                                                                                     | Да Нет                                           |                                    |                                                                       |                        |                                                                      |                 |               |            |                |           |                 |              |                         |                              |                      |                      |
|          | Полное наименование                                |      |                                                         |                                 |      |    |                                                                                     |                                                  |                                    |                                                                       | Ромашк                 | a 000                                                                |                 |               |            |                |           |                 |              |                         |                              |                      |                      |
|          | инн                                                |      |                                                         |                                 |      |    |                                                                                     |                                                  |                                    | 7701107259<br>555555555                                               |                        |                                                                      |                 |               |            |                |           |                 |              |                         |                              |                      |                      |
|          |                                                    |      |                                                         |                                 |      |    |                                                                                     |                                                  |                                    |                                                                       |                        |                                                                      |                 |               |            |                |           |                 |              |                         |                              |                      |                      |
|          | ОГРН<br>Регистрационный номер в ПФР                |      |                                                         |                                 |      |    |                                                                                     |                                                  | 1047701073860<br>099-099-999999    |                                                                       |                        |                                                                      |                 |               |            |                |           |                 |              |                         |                              |                      |                      |
|          |                                                    |      |                                                         |                                 |      |    |                                                                                     |                                                  |                                    |                                                                       |                        |                                                                      |                 |               |            |                |           |                 |              |                         |                              |                      |                      |
|          | Регистрационный номер в ФСС                        |      |                                                         |                                 |      |    |                                                                                     |                                                  |                                    |                                                                       |                        |                                                                      |                 |               |            |                |           |                 |              |                         |                              |                      |                      |
|          |                                                    |      |                                                         |                                 |      |    |                                                                                     |                                                  | ючения к                           | 1С-Отчет                                                              | ности                  |                                                                      | Служ            | ба поддержки: | 8-8        | 00-700-86-68   | 1         | 1c@astra        | Inalog.ru    |                         |                              |                      |                      |
|          |                                                    |      |                                                         |                                 |      |    |                                                                                     |                                                  |                                    |                                                                       |                        |                                                                      |                 | П             | одписать а | аявление и отг | равить    | Отправить       | без подписа  | ния (                   | Отмена                       |                      |                      |
|          |                                                    |      |                                                         |                                 |      |    |                                                                                     |                                                  |                                    |                                                                       |                        |                                                                      |                 |               |            |                |           |                 |              |                         |                              |                      |                      |

Далее будет осуществлена стандартная процедура создания контейнера, после чего необходимо будет отправить заявление, нажав на кнопку **Подписать заявление и отправить** (заявление подписывается сертификатом сервиса «1С-Отчетность», срок действия которого подходит к концу). Заявка будет отправлена в автоматическую обработку [рис.]

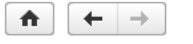

## Изменение настроек подключения к 1С-Отчетности (ООО "\_Тест\_")

×

| Старт Заполнение заявления  |                              | Отправка заявления |             | Настройка программы   |                      | Готово           |           |               |  |  |  |
|-----------------------------|------------------------------|--------------------|-------------|-----------------------|----------------------|------------------|-----------|---------------|--|--|--|
| Заявление сформировано, про | оверьте введенные данные     |                    |             |                       |                      |                  |           | 🍙 Печать      |  |  |  |
| Изменяемые настройки г      | подключения                  |                    |             |                       |                      |                  |           |               |  |  |  |
| Переиздать абонентский се   | ертификат                    |                    | Да          | Да                    |                      |                  |           |               |  |  |  |
| Продлить абонентский серт   | тификат                      |                    | Да          | Да                    |                      |                  |           |               |  |  |  |
|                             |                              |                    |             |                       |                      |                  |           |               |  |  |  |
| Общие сведения              |                              |                    |             |                       |                      |                  |           |               |  |  |  |
| Используемый криптопрова    | айдер                        |                    | VipNet CSP  |                       |                      |                  |           |               |  |  |  |
| Регистрационный номер про   | ограммы                      |                    | 123456      |                       |                      |                  |           |               |  |  |  |
| Переиздать абонентский се   | ертификат                    | Да                 |             |                       |                      |                  |           |               |  |  |  |
| Продлить абонентский серт   | ификат                       |                    | Да          |                       |                      |                  |           |               |  |  |  |
| Продлить лицензию на 1С-0   | Отчетность                   |                    | Нет         |                       |                      |                  |           |               |  |  |  |
| Сведения об организаци      | и                            |                    |             |                       |                      |                  |           |               |  |  |  |
| Краткое наименование        |                              |                    | 000 "_Tect  | _                     |                      |                  |           |               |  |  |  |
| Полное наименование         |                              |                    | Общество с  | ограниченной ответств | венносты             | о "_Тест_"       |           |               |  |  |  |
| ИНН                         |                              |                    | 9644123456  |                       |                      |                  |           |               |  |  |  |
| кпп                         |                              |                    | 999901001   |                       |                      |                  |           |               |  |  |  |
| ОГРН                        |                              |                    | 5447832832  | 178                   |                      |                  |           |               |  |  |  |
| Регистрационный номер в Г   | ΊΦΡ                          |                    | 099-099-001 | 000                   |                      |                  |           | -             |  |  |  |
| Инструкция по изменению     | настроек подключения к 1С-От | четности           | Слу         | жба поддержки:        | <mark>8-800</mark> - | 700-86-68        | 1c@a      | stralnalog.ru |  |  |  |
| < Назад                     |                              |                    | Подписать   | заявление и отправи   | ить                  | Отправить без по | одписания | Отмена        |  |  |  |

**Примечание.** При отправке заявления нажатием кнопки Отправить без подписания будет осуществлена стандартная отправка. Такое заявление будет находиться в ожидании принятия и отправки его в обработку партнером.

После автообработки заявки необходимо обновить статус заявления, сверить все данные в сертификате и выслать расписку о получении сертификата, нажав на кнопку **Подписать и отправить сертификат [рис.]** 

| Изменение настроек подключения к 1С-Отчетности (000_Тест_БП_3.0_Тест) (1С:Предприятие)         | 🖹 🧾 🛅 M. Me Me 🗆 🗙  |
|------------------------------------------------------------------------------------------------|---------------------|
| Изменение настроек подключения к 1С-Отчетности (ООО_Тест_БП_3.0_Тест)                          |                     |
| Старт Заполнение заявления Отправка заявления Настройка программы                              | Готово              |
| Проверьте и подпишите новый сертификат                                                         |                     |
| Квалифицированный сертификат                                                                   |                     |
|                                                                                                |                     |
| Номер квалифицированного сертификата:                                                          |                     |
| Деиствие квалифицированного сертификата:                                                       |                     |
| Сведения о владельце квалифицированного сертификата                                            |                     |
| Наименование юридического лица:                                                                |                     |
| Основной государственный регистрационный номер:                                                |                     |
| Идентификационный номер<br>налогоплательщика:                                                  |                     |
| Место нахождения юридического лица:                                                            |                     |
| Фамилия:                                                                                       |                     |
|                                                                                                |                     |
| Страховой номер индивидуального лицевого                                                       |                     |
|                                                                                                |                     |
| Сведения об издателе квалифицированного сертификата                                            |                     |
| Наименование удостоверяющего центра:                                                           |                     |
| Место нахождения удостоверяющего центра:                                                       |                     |
| Наименование средства электронной                                                              | •                   |
| Инструкция по изменению настроек подключения к 1С-Отчетности Служба поддержки: 8-800-700-86-68 | 1c@astralnalog.ru   |
| < Назад                                                                                        | о сертификат Отмена |

Если к моменту настройки прежний сертификат прекратит свое действие, что сделает невозможным использование его для подписания, программа выведет на экран соответствующее сообщение. В этом случае необходимо распечатать бланк сертификата, подписать его рукописной подписью и отправить скан-копию документа [рис.]

| Изменение настроек подключения к 1С-Отчетности и в 1С-Отчетности и в 1С-Отчетно                                                                                                    | юсти (ООО "Ромашка")                                                                                |                                                         |                                       | □ × □             |  |  |  |  |
|----------------------------------------------------------------------------------------------------|----------------------------------------------------------------------------------------------------|---------------------------------------------------------|---------------------------------------|-------------------|--|--|--|--|
| Изменение настроек подклю                                                                                                    | чения к 1С-От                                                                                       | четности (ООО "Ро                                       | машка")                               |                   |  |  |  |  |
| Старт Заполне                                                                                                    | ение заявления                                                                                      | Отправка заявления                                      | Настройка программы                   | Готово            |  |  |  |  |
| Проверьте и подпишите новый сертифи                                                                                                    | кат                                                                                                 |                                                         |                                       |                   |  |  |  |  |
| Квалифи                                                                                                    | цированн                                                                                            | <b>ый сертифи</b>                                       | кат                                   | Â                 |  |  |  |  |
| Номор кравифицироващого сортифик                                                                                                    | ata: 01 D2 56                                                                                       | B0 01 83 D0 80 00 00 0E 10                              | 03 79 00 02                           |                   |  |  |  |  |
| Помер квалифицированного сертифик                                                                                                    | ala: 01 D2 56                                                                                       | 2016 r 9:52:00 ro 15 row                                | 2575 00 02                            |                   |  |  |  |  |
| деиствие квалифицированного сергиф                                                                                                    | ликата: то декаор                                                                                   | ря 2010 г. э.52.00 по 15 дека                           | аоря 2017 1. 5.41.56                  |                   |  |  |  |  |
| Сведения о 1С:Прединание на развитието на развитието на ра | приятие<br>алось выполнить под<br>цействия сертификата                                              | писание сертификата элект<br>а истек или еще не наступи | ×<br>ронной подписью по причине:<br>л |                   |  |  |  |  |
| Основной государственный ре                                                                                                    |                                                                                                    |                                                         |                                       |                   |  |  |  |  |
| Изантификанноги ий намар                                                                                                    | омер:                                                                                               |                                                         |                                       |                   |  |  |  |  |
| идентификационный номер                                                                                                    |                                                                                                    | 13                                                      |                                       |                   |  |  |  |  |
| Масто нахожления юрилическ                                                                                                    |                                                                                                    | Пари                                                    |                                       |                   |  |  |  |  |
| Фамилия.                                                                                                    | l                                                                                                   |                                                         |                                       |                   |  |  |  |  |
| Фамилия.                                                                                                    |                                                                                                    |                                                         |                                       |                   |  |  |  |  |
|                                                                                                    | Нацальни                                                                                            | w                                                       |                                       |                   |  |  |  |  |
| Страховой номер инливилиального ли                                                                                                    | 0010000                                                                                             | 000                                                     |                                       |                   |  |  |  |  |
| счета:                                                                                                    |                                                                                                    | 000                                                     |                                       |                   |  |  |  |  |
| Сведения об изда                                                                                                    | теле квалифі                                                                                        | ицированного сер                                        | гификата                              |                   |  |  |  |  |
| Наименование удостоверяющего цент                                                                                                    | ра: ЗАО Кал                                                                                         | /га Астрал (УЦ 889)                                     |                                       |                   |  |  |  |  |
| Место нахождения удостоверяющего и                                                                                                    | Место нахождения удостоверяющего центра: RU, 40 Калужская область, Калуга, Улица Циолковского дом 4 |                                                         |                                       |                   |  |  |  |  |
| Наименование средства электронной Средство криптографической защиты информации ViPNet CSP 4.2                                                                                                    |                                                                                                    |                                                         |                                       |                   |  |  |  |  |
| Реквизиты заключения о подтвержден                                                                                                    | ии СФ/124-2                                                                                         | 860 от 15 марта 2016                                    |                                       | *                 |  |  |  |  |
| Инструкция по изменению настроек по                                                                                                    | одключения к 1С-Отч                                                                                 | <u>четности</u> Служба подде                            | ржки: <b>8-800-700-86-68</b>          | 1c@astralnalog.ru |  |  |  |  |
| < Назад                                                                                                    |                                                                                                    |                                                         | Подписать и отправить                 | сертификат Отмена |  |  |  |  |
|                                                                                                    |                                                                                                    |                                                         |                                       |                   |  |  |  |  |

**Внимание!** Чтобы облегчить электронное продление, рекомендуется начинать его с некоторым запасом по времени, чтобы на момент настройки программы по результатам одобрения заявления прежний сертификат был еще действителен.

Если при безбумажном продлении ЭП Пользователь не успел отправить бланк сертификата подписанный ЭП, выданной ранее, в данном случае партнеру необходимо получить от конечного Пользователя бумажный оригинал бланка Сертификата, подписанного владельцем ЭП собственноручно и загрузить его в информационный ресурс. Только после выполнения данных действий, статус заявления изменится с "В ожидании" на "Зарегистрировано".